## 111 年國中教育會考【報名作業-學校版】疫情狀況回報操作說明

## 壹、登入

一、進入「國中教育會考全國試務會」網站(https://neac.rcpet.edu.tw),點選右上角 「登入」,將自動跳轉至單一簽入服務登入畫面。

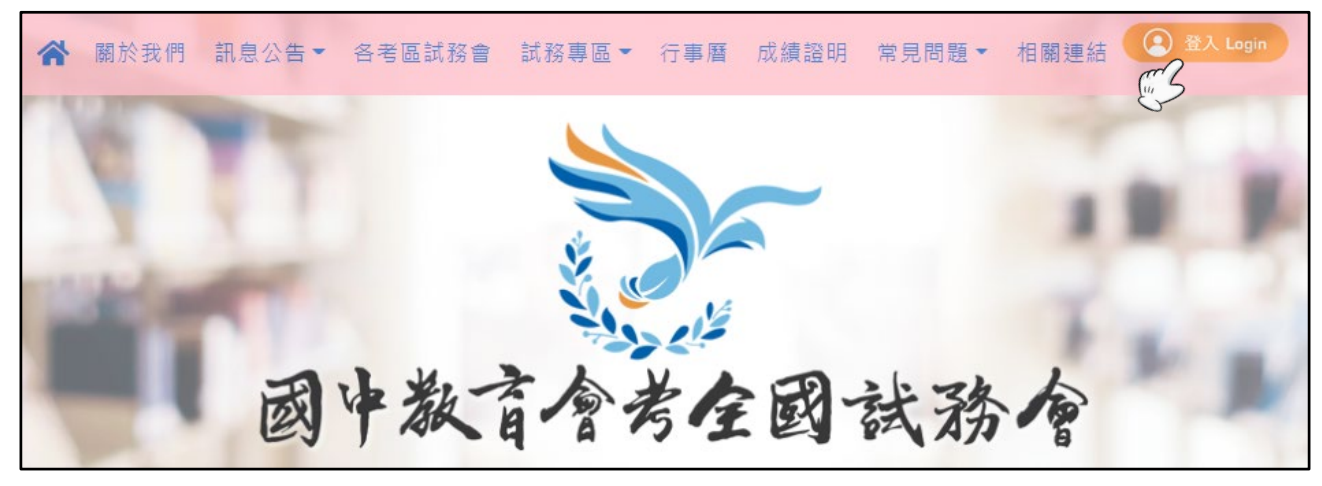

二、輸入「帳號」、「密碼」及「驗證碼」,完成單一簽入服務登入後,將自動跳轉至「國 中教育會考全國試務會」網站首頁,且右上角將顯示使用者姓名。

三、進入「試務作業」項目,點選「報名作業」,即可進入「報名作業-學校版」。

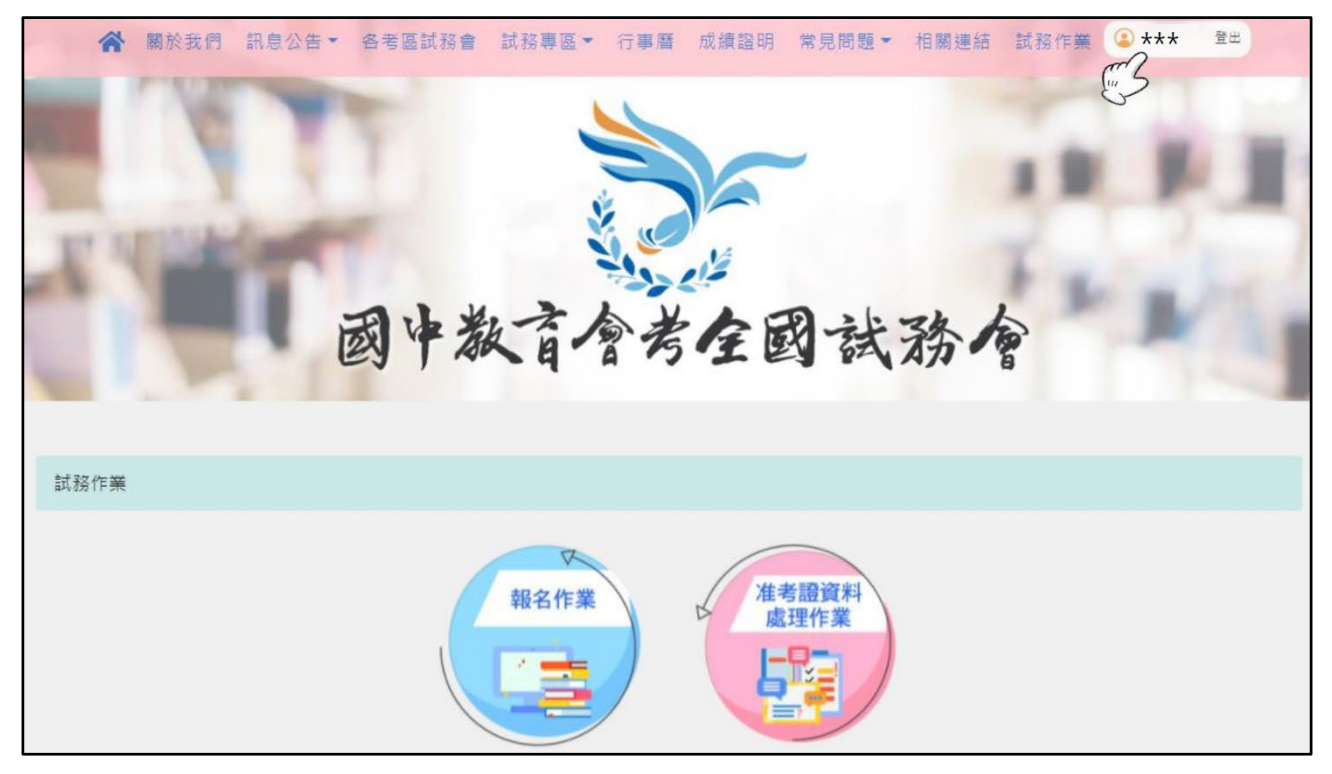

## 貳、「疫情狀況回報」操作說明

|             | 訊息公告 資料 | 料上傳 資料編修 •         | 應考服務 ▼ 送 | 件 報表列印  | 報表上傳 | 檔案下載 | 疫情狀況回報 | Z |
|-------------|---------|--------------------|----------|---------|------|------|--------|---|
|             |         |                    | - 疫情狀    | 況回報 -   |      |      |        |   |
|             |         |                    |          |         |      |      |        |   |
| 首頁 > 疫情狀況回報 |         |                    | _        |         |      |      |        |   |
|             | 填報日期: 2 | 2022/05/08         | 世捜尋      |         |      |      |        |   |
|             | 狀態      |                    | e        | 報       |      |      | 名單     |   |
|             | 居家隔離    | 居家隔離 本校今日無新增居家隔離考生 |          |         |      |      |        |   |
|             | 居家檢疫    | 居家檢疫 本校今日無新增居家檢疫考生 |          |         |      |      |        |   |
|             | 確診      | 本校今日無新增確           | 診考生      |         |      |      | 編輯     |   |
|             |         | *                  | 本校       | 日疫情狀況已填 | 報完畢  |      |        |   |
|             |         | Ŧ                  | (按下      | 此按鈕後即無法 | 再修改) |      |        |   |

一、於上方功能列點選「疫情狀況回報」,進入回報畫面。

(一)「填報日期」預設為當日。

(二)按下「填報日期」欄的小日曆符號,可檢視歷史回報紀錄。

二、填報說明

- (一)若當日無新增居家隔離、居家檢疫或確診的考生,請務必按下方綠色按鈕【本校今 日疫情狀況已填報完畢】,即完成當日回報作業。
- (二)若當日有新增居家隔離、居家檢疫或確診的考生,請依下列步驟完成回報。
  (以下以「居家隔離」填報為例進行說明,「居家檢疫」及「確診」的填報方式相同)
  - 1.按下「名單」欄的【編輯】,進入名單編輯畫面,接著按下右上方【+新增】。

|                  | - 疫情狀況回報 - |     |    |         |              |      |     |     |  |
|------------------|------------|-----|----|---------|--------------|------|-----|-----|--|
| 首頁 > 疫情狀況回報 > 居家 | 鬲離名單編輯     |     |    |         |              |      | [   | +新增 |  |
|                  | ▲ 班級 ≑     | 座號  | 姓名 | 身分證統一編號 | 居家隔離<br>起始日期 | 疫苗劑次 | 狀態  | 操作  |  |
|                  | 没有符合的資料    |     |    |         |              |      |     |     |  |
|                  | 每頁顯示 10 💙  | 筆資料 |    | 回疫情回報   | 頁面           |      | 上一頁 | 下一頁 |  |

 輸入指定條件(擇一輸入:身分證統一編號、姓名、班級及座號),即可搜尋特定 考生。

若需批次新增,可輸入班級,按【搜尋】,即可顯示該班考生清單。

|                                                                             | - 疫情狀況回報 -                |                           |                      |                         |  |  |  |  |  |
|-----------------------------------------------------------------------------|---------------------------|---------------------------|----------------------|-------------------------|--|--|--|--|--|
| 首頁 > 疫情狀況回報 > 居調                                                            | 家隔離名單編輯<br>輸入身分證<br>班級 輸入 | > 新增<br>統一編號或姓<br>1-2碼 座號 | 名(英文字母區会<br>1. 輸入1-2 | <del>3</del> 大小寫)<br>搜尋 |  |  |  |  |  |
| 班級 座號     姓名     身分證統一編號     居家隔離<br>起始日期     疫苗劑次<br>(0~3)       取消     確定 |                           |                           |                      |                         |  |  |  |  |  |

沒下「起始日期」欄的小日曆符號,選擇起始日期,並輸入疫苗施打劑次,最後按下【確定】,即完成新增。

(若有多筆資料需登載,可於本畫面同時編輯「起始日期」及「疫苗劑次」後再按【確 定】,即可進行批次新增)

|                   | - 疫情狀況回報 -              |             |      |            |         |         |  |  |  |  |
|-------------------|-------------------------|-------------|------|------------|---------|---------|--|--|--|--|
| 首頁 > 疫情狀況回報 > 居家附 | 鬲離名單編輯 > 新埠             | á           |      |            |         |         |  |  |  |  |
|                   | 輸入身分證統一編號或姓名(英文字母區分大小寫) |             |      |            |         |         |  |  |  |  |
|                   | 班級 01                   | 座號 輸入1-     | 2 搜尋 |            |         |         |  |  |  |  |
|                   | 老生其本資料等數・               | <b>土</b> 2筆 |      |            |         |         |  |  |  |  |
|                   |                         |             |      | 身分證統一編     | 居家隔離    | 疫苗劑次    |  |  |  |  |
|                   | 班級                      | 座號          | 姓名   | 號          | 起始日期    | (0~3)   |  |  |  |  |
|                   | 01                      | 01          | 郝學森  | A200000000 | 年/月/日 🗖 |         |  |  |  |  |
|                   | 01                      | 02          | 車葛   | B10000000  | 年/月/日 📋 |         |  |  |  |  |
|                   | 每頁顯示 50 🖌               | 位考生         |      | 第一頁        | 上一頁 1 下 | 一頁 最後一頁 |  |  |  |  |
|                   |                         |             | 取消   | 確定         |         |         |  |  |  |  |

4. 新增完畢,請再次確認回報資料是否正確。

確認無誤後,按下【回疫情回報頁面】。

|                        |     | - 疫情狀況回報 - |       |     |           |              |      |      |       |  |  |
|------------------------|-----|------------|-------|-----|-----------|--------------|------|------|-------|--|--|
| 首頁 > 疫情狀況回報 > 居家隔離名單編輯 |     |            |       |     |           |              |      |      |       |  |  |
|                        | 十新增 |            |       |     |           |              |      |      |       |  |  |
|                        | 資料筆 | 肇數:共1≦     | Ê     |     |           |              |      |      |       |  |  |
|                        | *   | 班級         | 座號    | 姓名  | 身分證統一編號   | 居家隔離<br>起始日期 | 疫苗劑次 | 狀態   | 操作    |  |  |
|                        | 1   | 01         | 01    | 郝學森 | A20000000 | 2022-05-08   | 2    | 居家隔離 | 編輯刪除  |  |  |
|                        | 每頁濕 | 顛示 10 、    | ✔ 筆資料 |     | 回疫情       | 回報頁面         |      | 上一頁  | 1 下一頁 |  |  |

- 5. 將自動計列當日各狀態登載筆數。
- 6. 當日所有居家隔離、居家檢疫或確診的考生資料全數登載完畢後,可先按下【報表列印】轉出當日回報資料,進行檢校。
- 7. 確認無誤後,請務必按下方綠色按鈕【本校今日疫情狀況已填報完畢】,即完成當日回報。

(請注意!按下綠色按鈕後,當日回報資料隨即封存,無法再修改!)

|             |          | - 疫情狀況回報 -                           |    |
|-------------|----------|--------------------------------------|----|
| 首頁 > 疫情狀況回報 |          |                                      |    |
|             | 填報日期: 20 | 022/05/08 📋 搜尋                       |    |
|             | 狀態       | 回報                                   | 名單 |
|             | 居家隔離     | 本校今日新增 1 名居家隔離考生                     | 編輯 |
|             | 居家檢疫     | 本校今日無新增居家檢疫考生                        | 編輯 |
|             | 確診       | 本校今日無新增確診考生                          | 編輯 |
|             |          | 報表列印 本校今日疫情狀況已填報完畢<br>(按下此按鈕後即無法再修改) |    |

**參、相關問與答** 

- Q1. 每日均須進行疫情狀況回報嗎?
- Al. 為完善考生狀態資訊追蹤,每日疫情狀況回報作業時間如下:
  - 111年5月10日(二)至5月19日(四)期間,每日下午5時前完成疫情狀況回報。
     111年5月20日(五)至5月22日(日)期間,疫情狀況回報方式將另行公告。

Q2. 居家隔離期間,須每天回報資料嗎?

- A2. 不需要。無論是居家隔離、居家檢疫或確診,每日僅回報當日新增的名單,無須累加歷 史資料。
- Q3. 若因同住家人陸續確診,致使居家隔離日期重新起算,該如何修改?
- A3. 若考生狀態改變(如:居家隔離起始日期重新起算、再度居家隔離、轉為確診等), 請重新新增,並填入更新後的狀態或起始日期。

Q4. 若發現回報資料有誤,該如何修改?

- A4.所填列名單,係為補考及第二類備用試場之準備依據,在按下【本校今日疫情狀況已填 報完畢】前請務必多加確認。
  - 如於封存後發現有誤,請依下列方式處理:
  - (一)若「起始日期」或「疫苗劑次」登載錯誤,請於次日重新新增該考生資料,並填寫 正確資料,即可覆蓋前一日錯誤的資料。
  - (二)若所填列的考生錯誤,請致電所屬考區試務會,後續將由考區試務會彙整後提報全 國試務會進行修改。

Q5. 可否轉出回報名單,以進行校對或存查?

A5. 可以。先選擇「填報日期」,再按下【報表列印】,即可轉出該填報日期的回報名單。

若有任何疫情狀況回報的系統操作問題,請致電全國試務會(04-23692829)。 若有任何考生應試或防疫相關問題,請逕洽各考區試務會。